## Windows 10 Home version päivitys Professional versioon

Last Modified on 13/02/2017 1:39 pm EET

1. Valitse aloituspainike 📒 ja valitse sitten Asetukset/Settings > Päivittäminen ja

## suojaus/Update & Security > Aktivointi/Activation.

| ← Settings                              | - 🗆 X                                                                                                    |  |  |  |
|-----------------------------------------|----------------------------------------------------------------------------------------------------|--|--|--|
| 懲 Home                                  | Windows                                                                                                    |  |  |  |
| Find a setting $\rho$                   | Edition Windows 10 Home                                                                                                    |  |  |  |
| Update & security                       | Activation Windows is activated with a digital license<br>Learn more                                                                                        |  |  |  |
| ${\mathcal C}$ Windows Update           | Upgrade your edition of Windows                                                                                                    |  |  |  |
| Windows Defender                        | Upgrade to Windows 10 Pro to add features that help you<br>connect to company networks, access one PC from another,                                         |  |  |  |
| T Backup                                | encrypt your data and more.                                                                                                    |  |  |  |
| ③ Recovery                              | Go to the Store to buy the upgrade or enter a product key.                                                                                                  |  |  |  |
| O Activation                            | 📋 Go to Store 🛛 🔍 Change product key                                                                                                    |  |  |  |
| 🖁 For developers                        | Add a Microsoft account                                                                                                    |  |  |  |
| ନ୍ <sub>ହ</sub> Windows Insider Program | Your Microsoft account unlocks benefits that make your<br>experience with Windows better, including the ability to<br>reactivate Windows 10 on this device. |  |  |  |

2. Valitse Vaihda tuoteavain/Change product key ja syötä tuoteavain, jonka jälkeen Windows varmistaa avaimen toimivuuden. Seuraavaksi valitaan Aloita päivitys/Start Upgrade.

| Upgrade your | edition of | Windows |
|--------------|------------|---------|
|--------------|------------|---------|

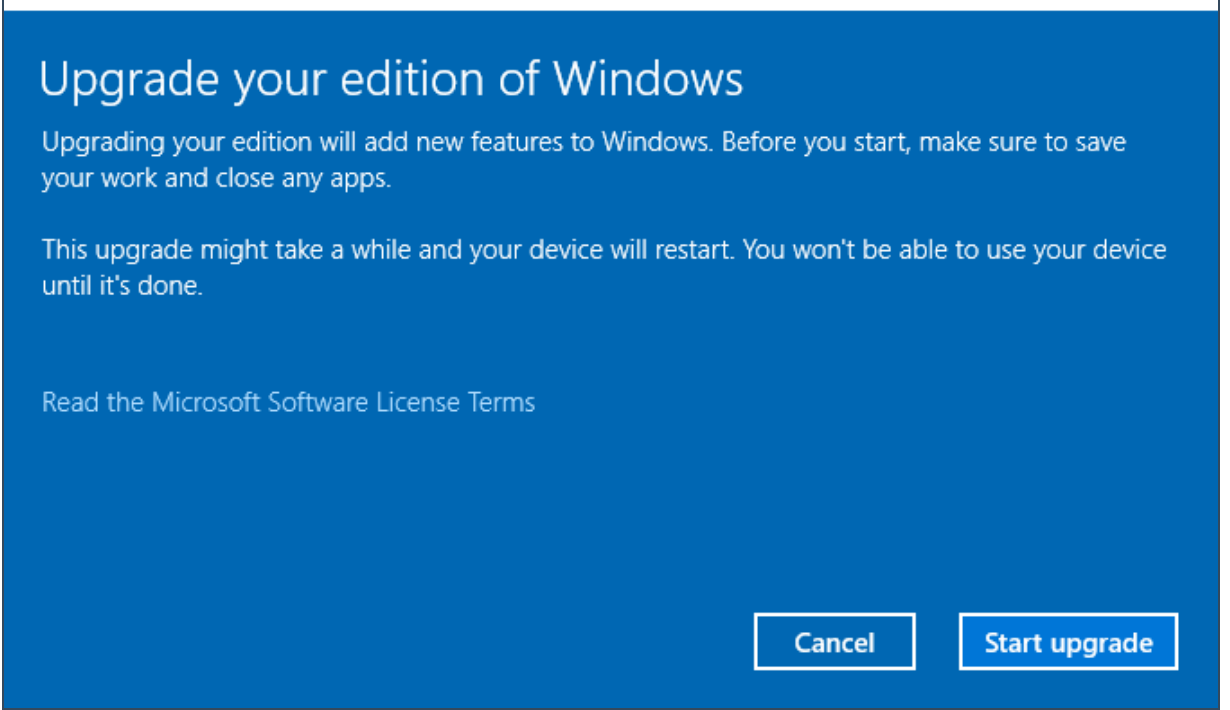

3. Laitteesi päivittyy tämän jälkeen jonkin aikaa ja käynnistyy uudelleen. Windowsiin kirjautumisen jälkeen tulee ilmoitus, että käyttäjärjestelmä on päivitetty.

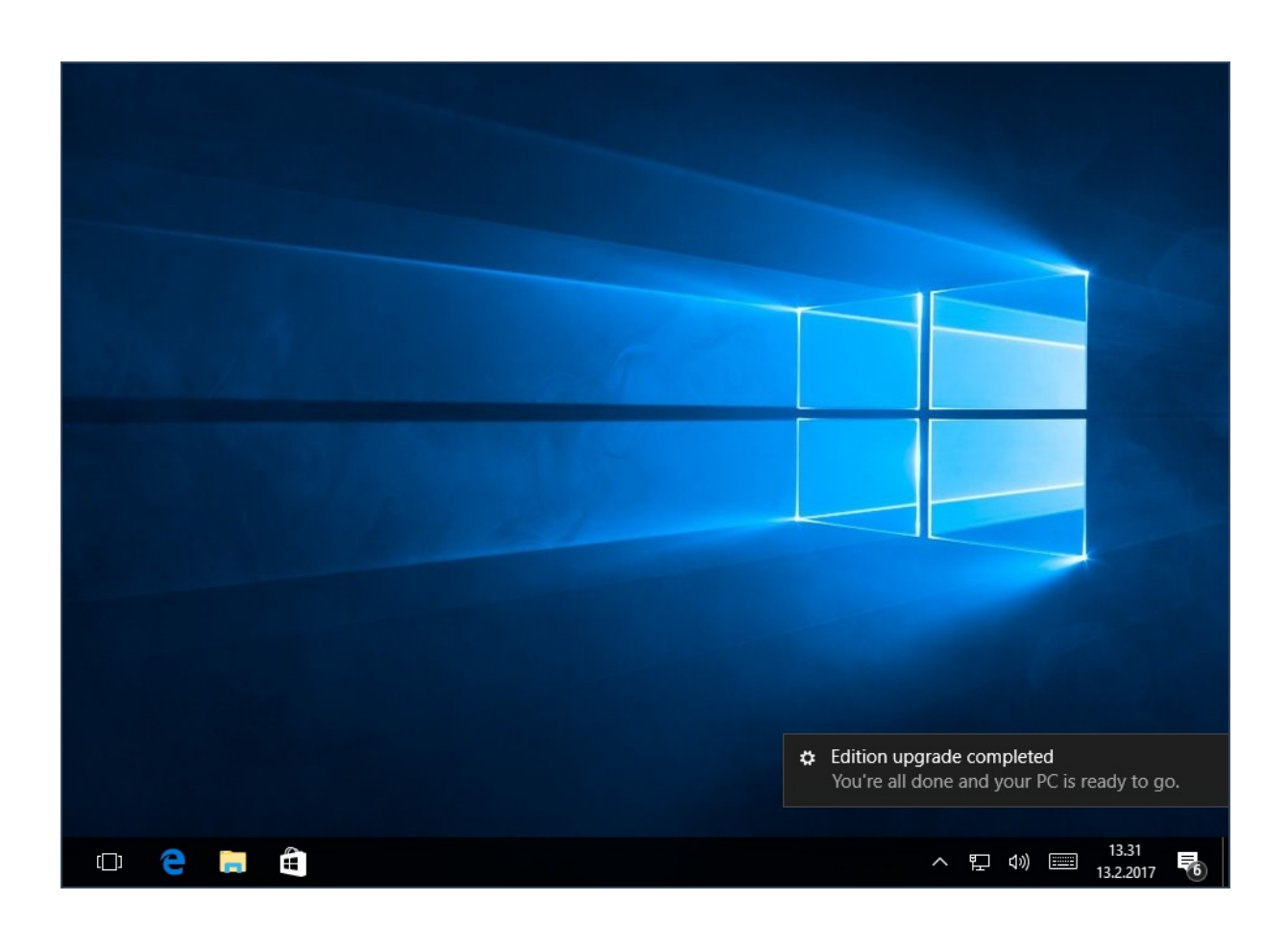

4. Valitsemalla alareunasta ilmoituksen pääsee katsomaan käyttöjärjestelmän tietoja, josta voi

## varmistua version päivittyneen.

| ÷    | Settings            |            | - 🗆 X                                                     |  |  |
|------|---------------------|------------|-----------------------------------------------------------|--|--|
| ŝ    | Home                | Windows    |                                                           |  |  |
| Fin  | d a setting $ \wp $ | Edition    | Windows 10 Pro                                            |  |  |
| Upda | ate & security      | Activation | Windows is activated with a digital license<br>Learn more |  |  |
| C    | Windows Update      | Update     | product key                                               |  |  |